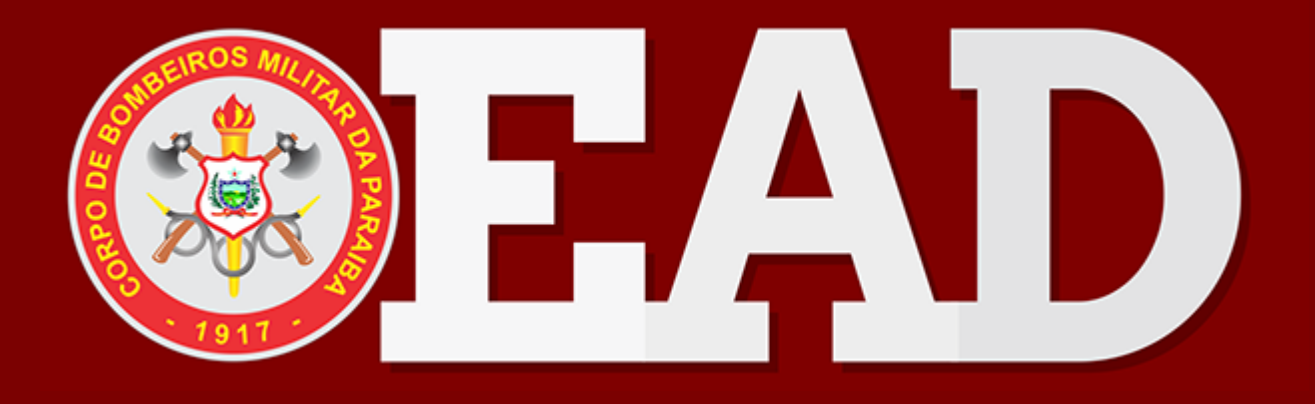

# Cadastro no Ambiente Virtual

## 1 - Acesse:

#### https://ead.bombeiros.pb.gov.br

Plataforma de Ensino à Distancia

Este é o novo portal de acesso aos cursos na plataforma de ensino à distância do Corpo de Bombeiros Militar da Paraíba. Caso não possua acesso, solicite seu cadastro junto à Diretoria de Ensino, Instrução e Pesquisa - DEIP. Acesso à plataforma Identificação de usuário dentificação de usuário

Senho

8

| e Senha                          |  |
|----------------------------------|--|
| Acessar                          |  |
| Esqueceu o seu usuário ou senha? |  |
| Nova cento                       |  |
| Acessar como visitante           |  |

### 2- Clique em Nova conta

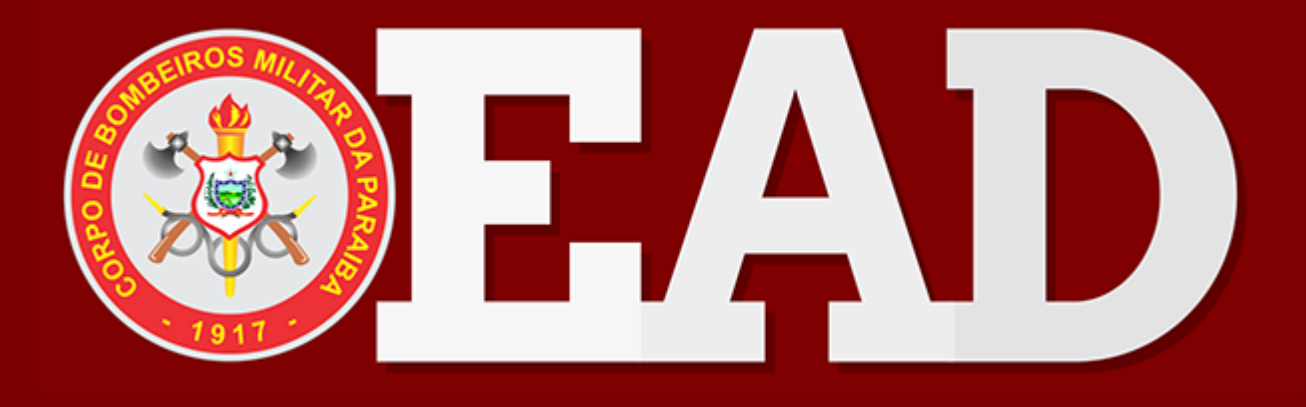

3 - Preencha os dados do formulário com atenção especial ao seguintes campos:

Identificação de usuário: anote esta informação pois será necessária para entrar no sistema

**Endereço de email:** informe uma conta de email que você acesse usualmente e que tenha espaço disponível para receber novas mensagens

| Nova conta                    |               |
|-------------------------------|---------------|
|                               | Expandir tudo |
| Escolha seu usuário e senha 👻 |               |
| Identificação de 👝 🕕          |               |

| usuário                         |   |                                                                                                    |
|---------------------------------|---|----------------------------------------------------------------------------------------------------|
|                                 |   | A senha deve ter ao menos 8 caracteres, ao menos 1 dígito(s), ao menos 1 letra(s)<br>minúscula(s), ao menos 1 letra(s) maiúscula(s), no minimo 1 caractere(s) não alfa-<br>numéricos, como *, -, ou #. |
| Senha                           | 0 |                                                                                                    |
| Mais detalhes 👻                 |   |                                                                                                    |
| Endereço de email               | 0 |                                                                                                    |
| Confirmar endereço<br>de e-mail | 0 |                                                                                                    |

#### 4 - Finalize o cadastro clicando em "Criar minha conta"

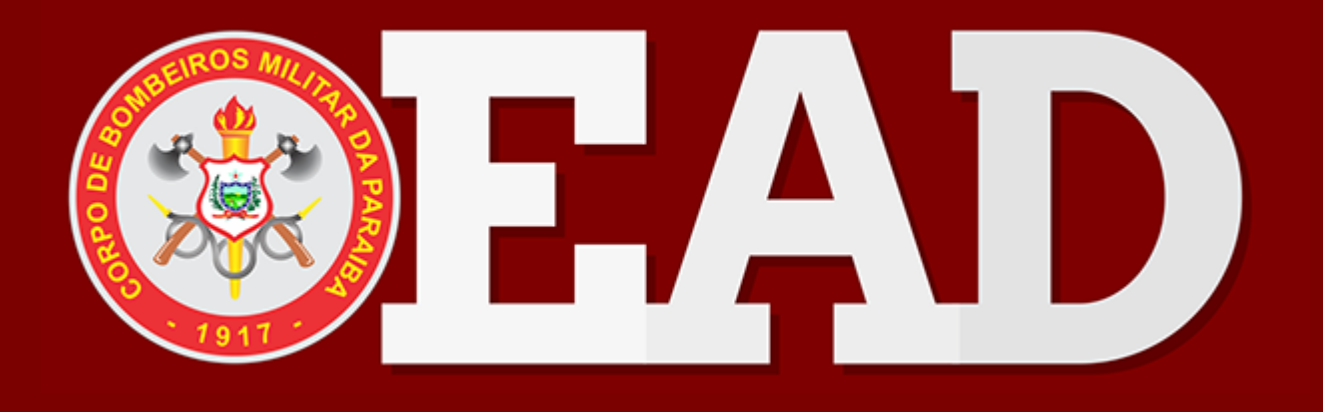

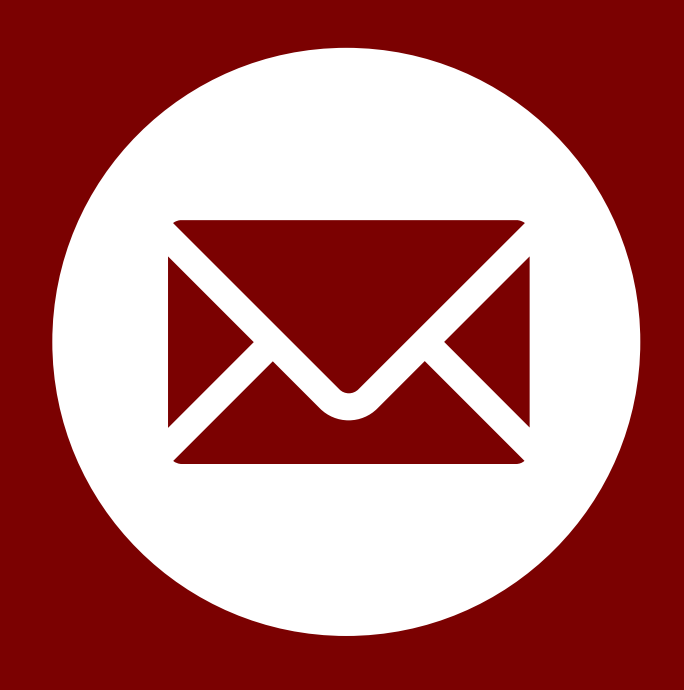

5 - Verifique a Caixa de Entrada do email informado no cadastro em busca da mensagem de ativação da conta, lembre de verificar também a caixa de Spam. Clique link no ativação

6 - Informe a Coordenação do EaD o endereço de email da sua conta para ser adicionado ao curso

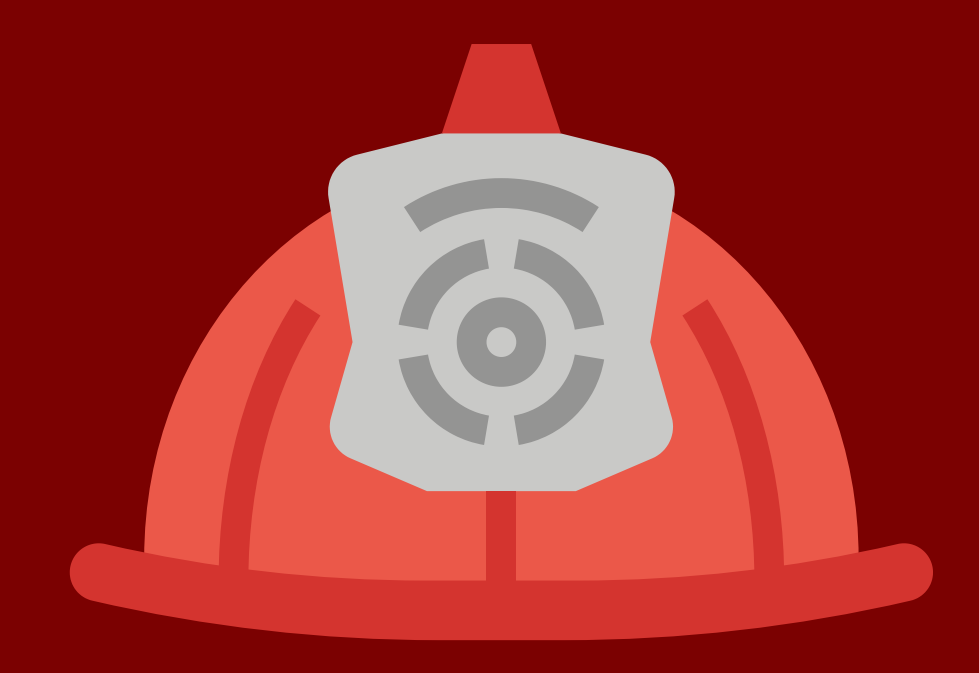

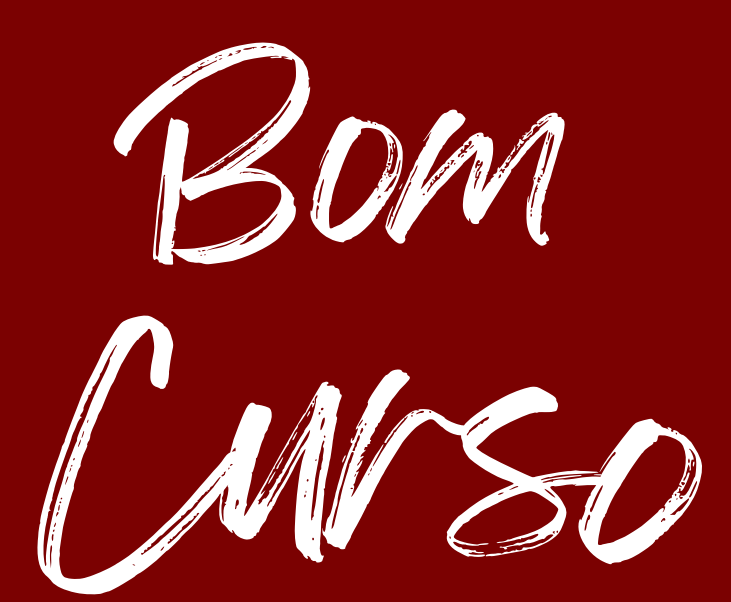